## **ELECTRONIC** Form W-2

You can choose to receive your W-2 electronically, which has several advantages, such as

- Earlier access
- It can't get lost or stolen in the mail
- You can access it 24/7, even away from your usual home or work location

## NOTES:

- If you <u>do not</u> consent to receive the Form W-2 electronically, you will receive a paper Form W-2. If you <u>do</u> consent to receive the Form W-2 electronically, you will not receive a paper Form W-2.
- 2. If you consent to receive the Form W-2, electronically, you will continue to receive it electronically unless and until you withdraw consent.
- 3. You will be able to electronically access your W-2 for a given year from at least January 31 through October 15 of the following year.
- To withdraw consent and obtain a paper copy of your Form W-2 follow the instructions in the text box to the right → *Note:* Withdrawn consent doesn't apply to previously issued Forms W-2.
- 5. Electronic Forms W-2 will no longer be furnished once you have separated from employment.

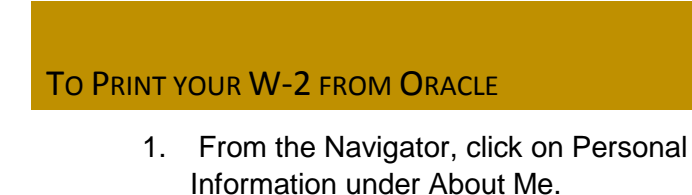

- 2. Click on the last icon on the left (My Documents).
- 3. Scroll down until you see your W2 and click on the hyperlink to save or print it.

## TO CONSENT OR WITHDRAW ELECTRONIC W-2

Log into Oracle Cloud with your VUNet ID and password

Using the Navigator, click on Personal Information under About Me

Navigator  $\rightarrow$  About Me  $\rightarrow$  Personal Information

Click on Related Tasks on the far right and select Document Delivery Preferences

Related Tasks → Document Delivery Preferences

Click the 'Edit' icon for Document Type W\_2

Document Type W-2 → Edit

Select the Yes or No radio button for Grant Online Delivery Consent and click OK

Yes/No → OK

When the indicator switches between a green check and a red circle, it confirms that your consent status has been successfully changed.